How to submit a project on FilmFreeway for the AFC PRIZES :

## First you need to create an account on FilmFreeway :

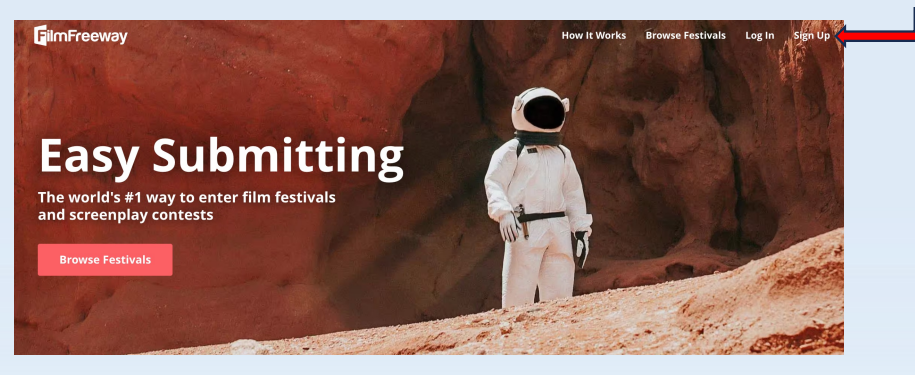

Sign up using the system of your choice (Facebook, Google or E-mail) :

|                                                                                                    | - All                                                                             |              |           |  |
|----------------------------------------------------------------------------------------------------|-----------------------------------------------------------------------------------|--------------|-----------|--|
|                                                                                                    | Sign Up                                                                           |              |           |  |
|                                                                                                    | Sign Up with Facebook                                                             | 2            |           |  |
| Easy Submit                                                                                                    | G Sign Up with Google                                                             |              |           |  |
| The world's #1 way to enter film festiv<br>and screenplay contests                                                                                                    | or                                                                                |              |           |  |
| Browco Costivale                                                                                                    | Sign Up with Email                                                                | 13           |           |  |
| biowse resolvais                                                                                                    | By signing up, I agree with FilmFreeway's Terms of<br>Service and Privacy Policy. | Le           |           |  |
|                                                                                                    | Already a Member?                                                                 | The second   | an andere |  |
| and the second second se |                                                                                   | A ST LA STAN |           |  |

Once your account is created, click "My Projects", then "Add a Project" :

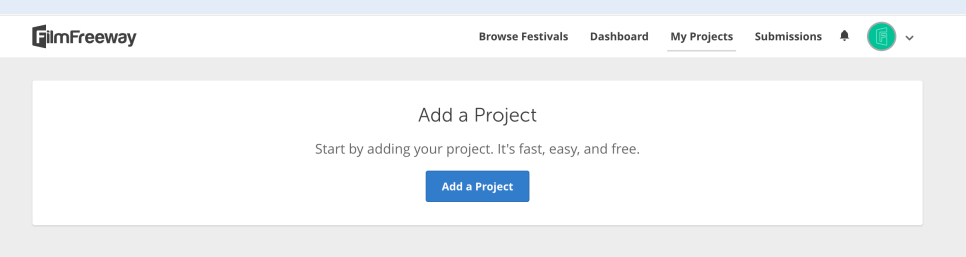

## - Fill out the required fields:

| limFreeway                                     | Browse Festivals Dashboard My Projects Submissions 🗍 , | 2 | Submitter Inform              | ation       | Edit Subr  | litter information |
|------------------------------------------------|--------------------------------------------------------|---|-------------------------------|-------------|------------|--------------------|
| Add a Project                                  |                                                        | 3 | Credits                       |             |            |                    |
| 1 Project Inform                               | mation                                                 |   | +¦+ Directors                 | Middle Name | Last Name  | ۵                  |
| Project Type                                   | Film / Video     Script     Music / Songwriting        |   | Prior Credits (Optional)      |             |            | ٥                  |
|                                                | OPhotography / Design<br>OVR / XR / Immersive (BETA)   |   | Jaws, Raiders of the Lost Ark |             | + Add a Po | rson               |
| * Project Title<br>(English)<br>Brief Swoonsis | The Godfather                                          |   | -¦- Writers<br>First Name     | Middle Name | Last Name  | ۵                  |
| (English)                                      | Mv Project also has a non-Freikh Title and Sunorsis    | · | Prior Credits (Optional)      |             |            | 0                  |
| Website                                        | mycoolfim.com                                          |   | Jaws, Raiders of the Lost Ark |             | + Add a Pe | rson               |
| Twitter                                        | twitter.com/MyCoolFilm                                 |   | +** Producers<br>First Name   | Middle Name | Last Name  | 0                  |
| Facebook                                       | facebook.com/MyCooFim                                  |   | Prior Credits (Optional)      |             |            | 0                  |
|                                                |                                                        |   | Jaws, Raiders of the Lost Ark |             |            |                    |

| 5 Screenings / Distribution  |                                   |          |  |  |
|------------------------------|-----------------------------------|----------|--|--|
| Screenings & Awards          | Event                             | Actions  |  |  |
|                              | Example: Austin Film Festival     | Edit 🍵 🛟 |  |  |
|                              | + Add a Screening                 |          |  |  |
| Distribution Information     | Distributor / Sales Agent         | Actions  |  |  |
|                              | Example: Netflix                  | Edit 🏺 💠 |  |  |
|                              | + Add a Distributor / Sales Agent |          |  |  |
| Nice job! You're almost done |                                   |          |  |  |

You don't have to fill out all fields. Just leave it blank if you don't have the information

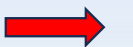

Once all is complete click "Save Project"

- You can now upload your excerpt :

|                                                                                                    | FilmFreeway Browse Fes                                                                                                 | tivals Dashboard My Projects Submissions 🗍 🌀 🗸                                                                                  |  |  |  |  |
|----------------------------------------------------------------------------------------------------|----------------------------------------------------------------------------------------------------|----------------------------------------------------------------------------------------------------|--|--|--|--|
|                                                                                                    | View Project     Edit Project     Project File     Privacy                                                             | Marketing Options                                                                                                    |  |  |  |  |
| 3 possible choices :<br>- Using FlimFreeway : click "Choose file" on the left<br>Using YouTube : onter your excernt (s URL on the right | Add an Online Screener<br>Link or upload your video. Only festivals you submit to can view your video.                 |                                                                                                    |  |  |  |  |
| - Using YouTube : enter your excerpt 's URL on the right<br>- Using Vimeo : same as above                                               | Upload<br>Upload a high-quality video file, up to 10 GB.<br>Choose File<br>Your file will begin uploading immediately. | Link<br>If your video is on Vimeo or YouTube, simply paste the URL<br>and password below.<br>URL<br>Example: vimeo.com/48425421 |  |  |  |  |
|                                                                                                    |                                                                                                    | Password (optional) Save                                                                                                    |  |  |  |  |

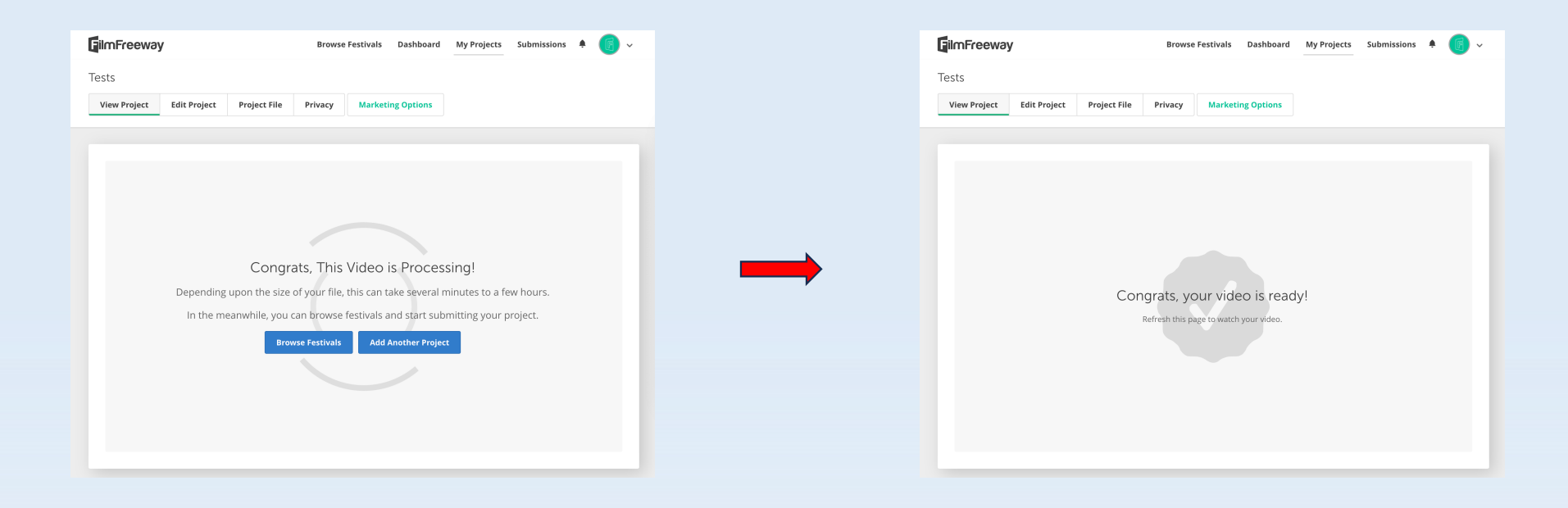

Once upload is complete go back to AFC Prizes FilmFreeway's submission page (https://filmfreeway.com/Prix\_AFC).

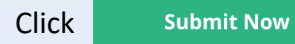

Then fill out required fields and click "Add to Cart & Checkout" to process payment.